## TRunQ デモ用マニュアル

デモユーザーログイン方法

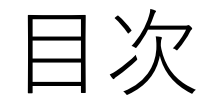

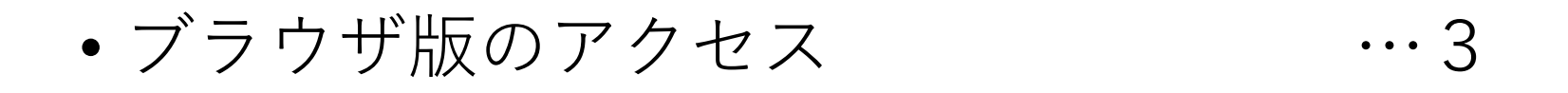

エクスプローラーの設定 …4

## ブラウザ版のアクセス

- 1. 以下にアクセス <u>https://nas.digitalize.co:5001/</u>
- 2. アカウントとパスワードを入力

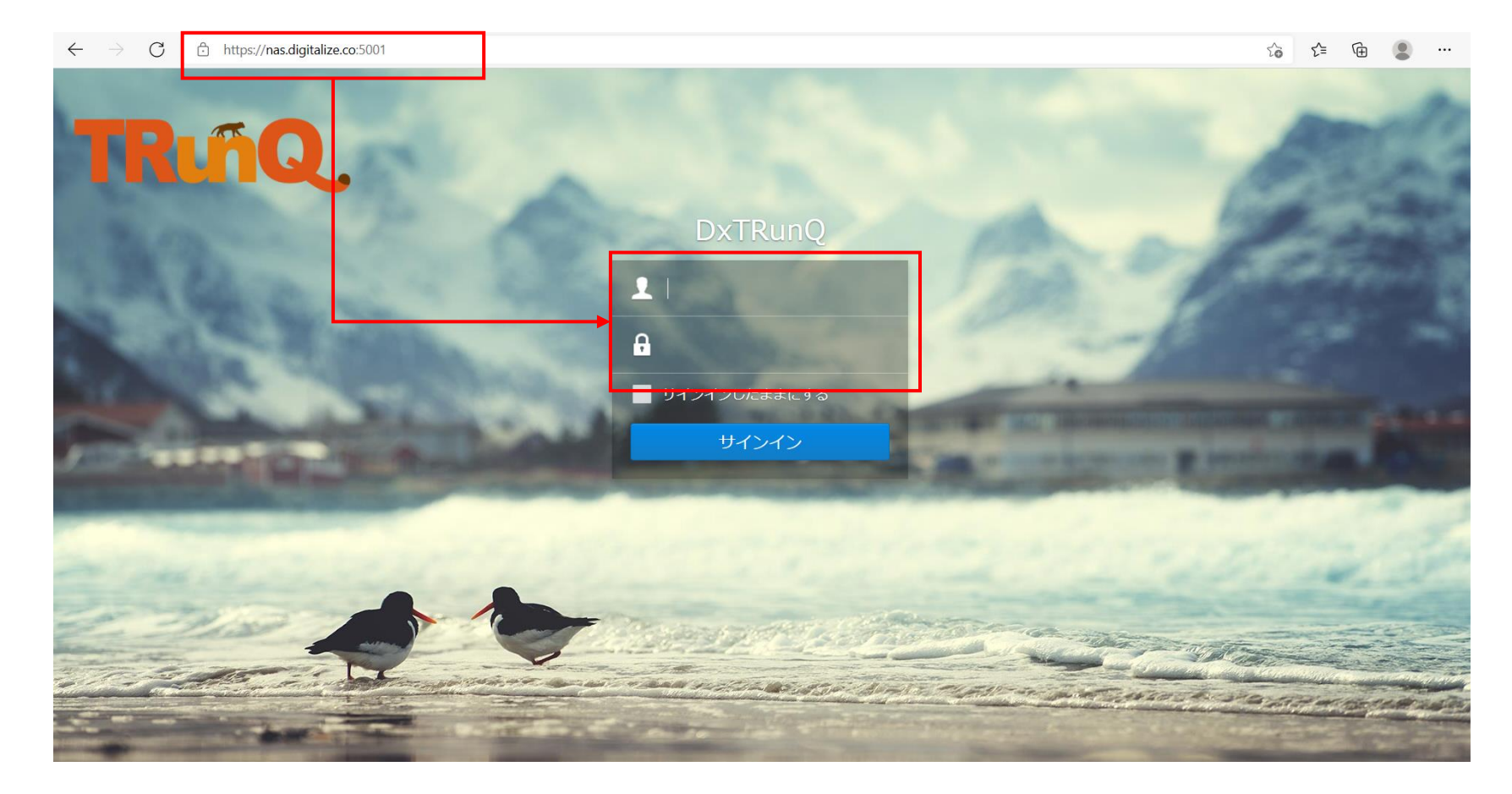

エクスプローラーの設定

1.エクスプローラの【PC】から、 「ネットワークドライブの割り当て」を クリック

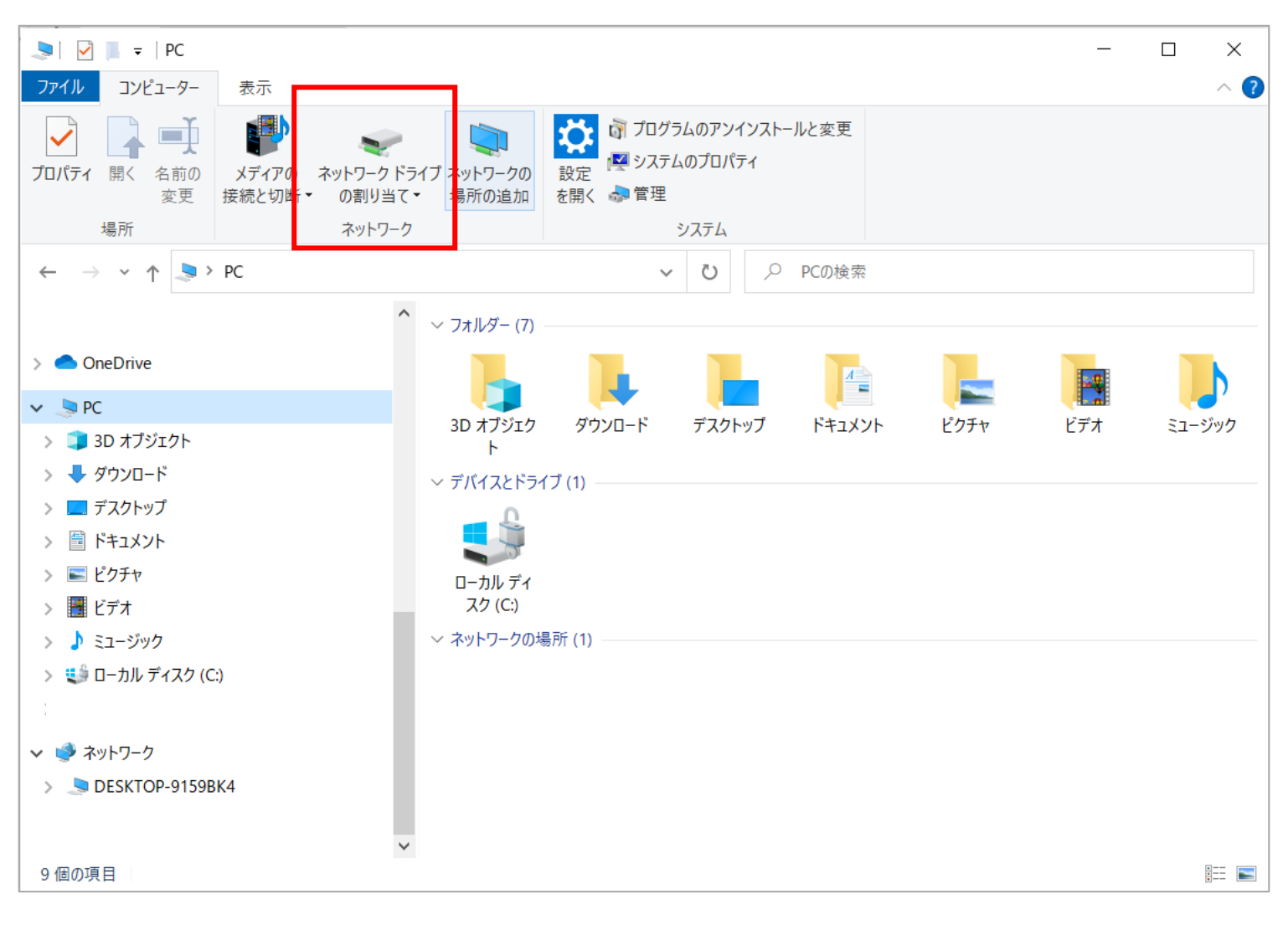

## 2.展開されたメニューから、 「ネットワークドライブの割り当て」を 選択

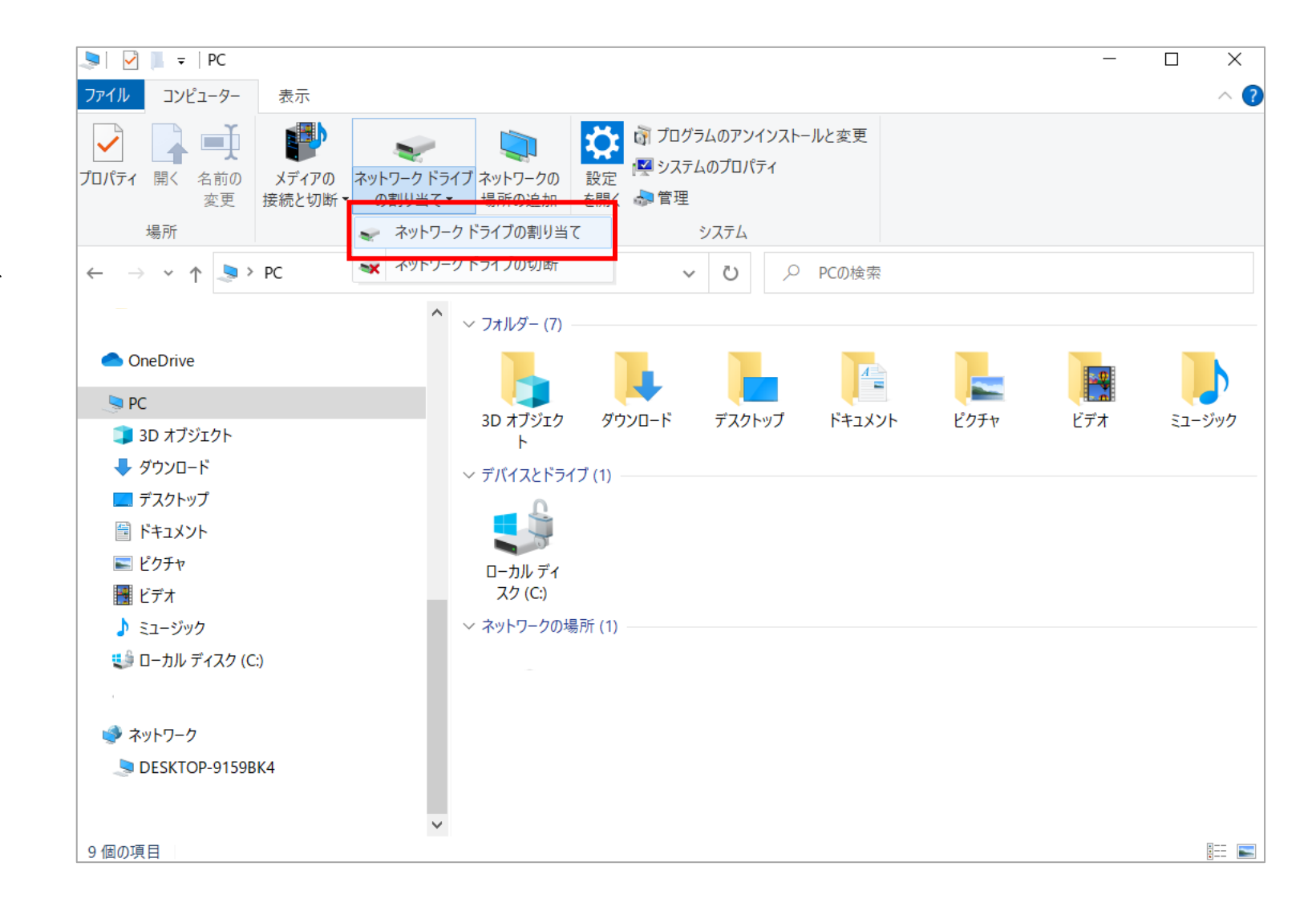

3. 〈ドライブ(D)〉は「Q」を選択 (任意なドライブでも可) 〈フォルダー(O)〉は 「https://nas.digitalize.co:5001」を 入力する

「サインイン時に再接続する」と 「別の資格情報を使用して接続する」 にチェックを入れ、完了をクリック

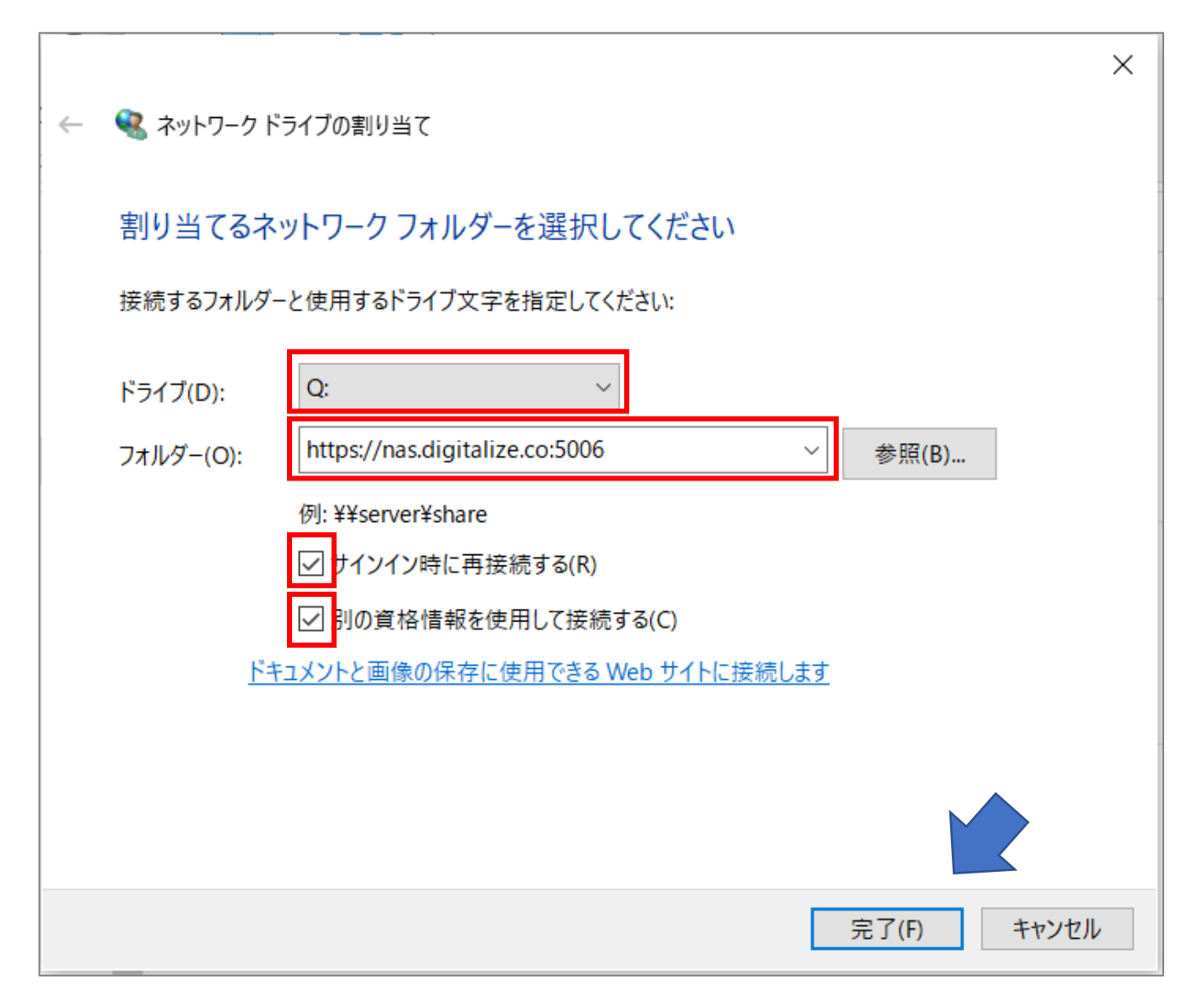

4.ログイン情報を入力するウィンドウが 表示されるので、お渡ししている ユーザーIDとパスワードを 入力し、「資格情報を記憶する」にチェックを入れ OKをクリック

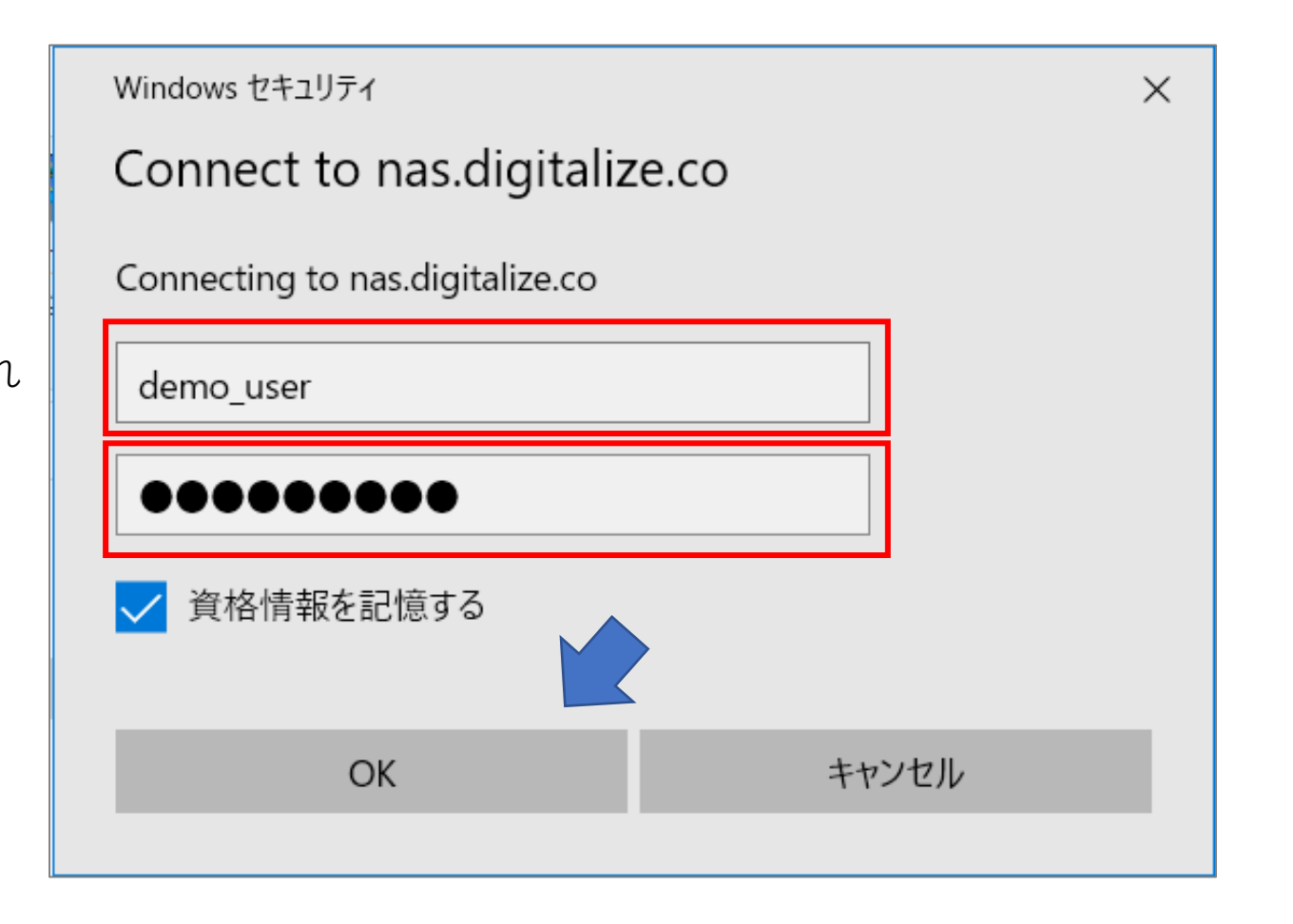

```
5.エクスプローラを開き、Qドライブで
【PC】のメニューに
フォルダが追加されていれば設定完了です
(フォルダ名は任意で変更してください)
```

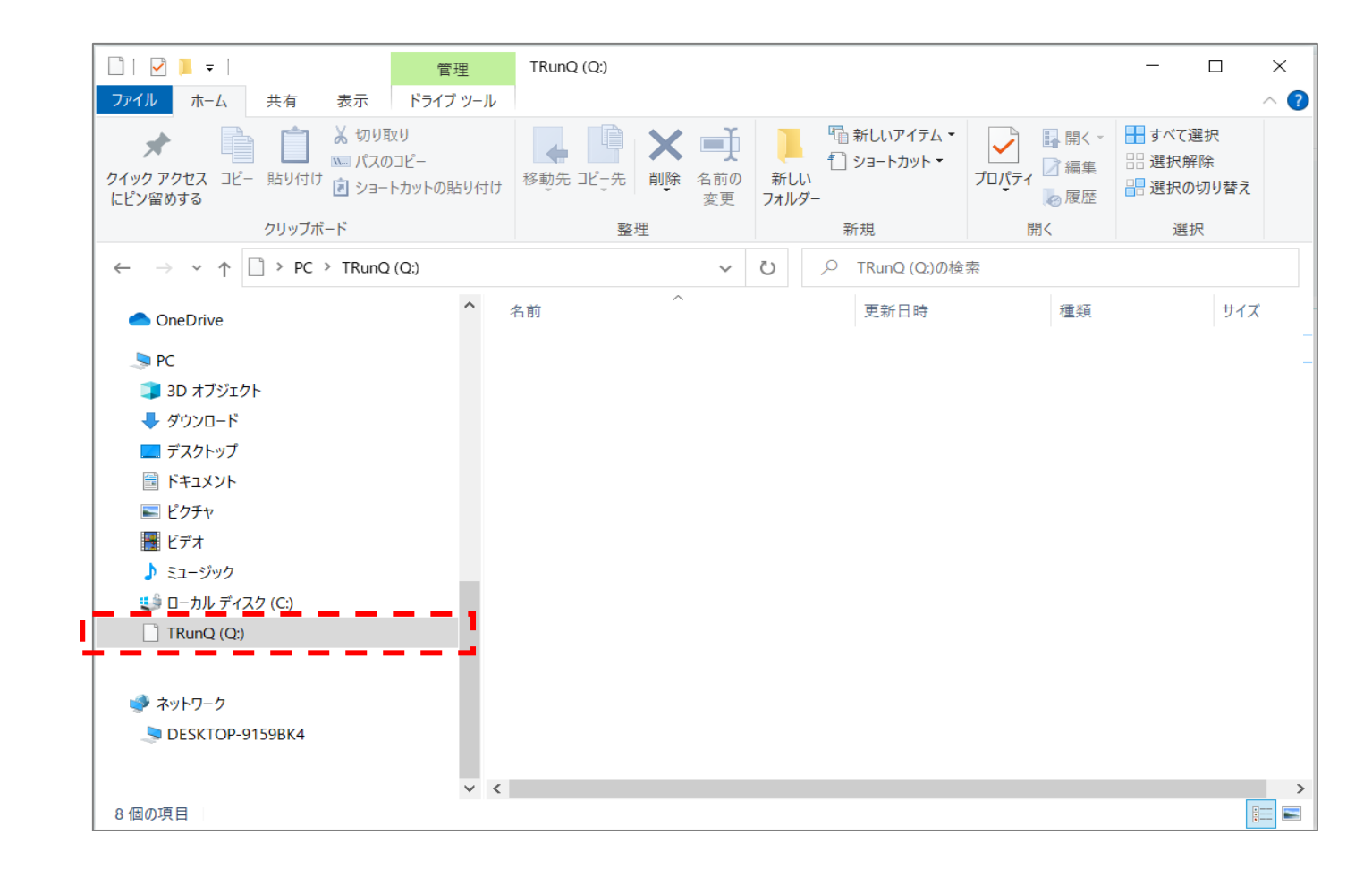